#### Align Release 4 User Guide

Management

Align Release 4 introduces a number of updates to existing functionalities. These changes will be incorporated into the Release 3 User Guide, but they are documented here for easy identification. Click on a topic in the list below or in the ribbon above to begin.

A Task (Enti

Creating

Tasks

- 1 Full Year Schedule: ANP Date
- 2 Align User Information
- 3 Resource Management
- 4 Creating Tasks
- 5
- Completing a Task (Entity Perspective)
- 6 Monitoring Engagement Dashboard
- 7 Audit Checklist
- 8 Final Non-Public Reports

| 9    | Final Non-Public Reports (Entity View) |
|------|----------------------------------------|
|      | Selecting a Lead Entity                |
|      | Working Paper Notes                    |
| (12) | RFI Due Date                           |

Engagemen

Audit

Public Repor

(Entity Vie

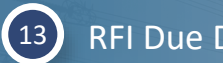

RFI Due Date (Entity)

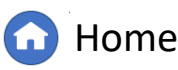

Previous Page

Paper Notes

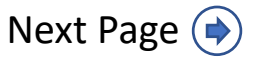

#### **Full Year Schedule**

Management

An **ANP DATE** column has been added to the Full Year *Schedule view:* 

Full Year

Schedule: ANP

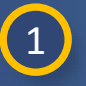

Navigate to Scheduling

#### Click the Full Year 2 **Schedule** tab

The ANP DATE column (A) autopopulates the ANP date for all of your scheduled engagements to coincide with the RoP minimum requirements. Like other columns, it can be sorted and filtered.

|                   | 3                      |                        |                                              |                                 |                       |                     |                          |                        |               | -           |                      |             | •            |
|-------------------|------------------------|------------------------|----------------------------------------------|---------------------------------|-----------------------|---------------------|--------------------------|------------------------|---------------|-------------|----------------------|-------------|--------------|
|                   |                        |                        |                                              |                                 |                       |                     |                          |                        |               |             |                      |             |              |
|                   | My Align               | 1                      | ~                                            |                                 |                       |                     |                          |                        |               |             |                      |             |              |
| C                 | My Align<br>Scheduling | 1                      | Î                                            |                                 |                       |                     |                          |                        |               |             |                      |             |              |
|                   | Findings               |                        |                                              |                                 |                       |                     |                          |                        |               |             |                      |             |              |
| seli<br>ent<br>ca | Periodic<br>Self Cer   |                        | 2                                            | en. Tasks that are availing act | tion and either accir | aned to you or unse | signed are shown held    | Navigate the           | a eveta       | 1           |                      | Align for F | Regions      |
| tec               | Self Ceed E            | Engagements CO         | Full Year Schedule                           | e/Audit Info 🛛 😂 Scoping [      | Dashboard             |                     |                          |                        |               |             |                      |             | MRO Editor 1 |
|                   | PNC Pr                 | NCR/CO<br>GROUP #      | ENTITY NAME(S)                               | LRE ENGAGEM<br>TYPE             | ENGAGEMENT<br>SCOPE   | SCHEDULE<br>STATUS  | MONITORING<br>START DATE | MONITORING<br>END DATE | START<br>DATE | END<br>DATE | ONSITE<br>START DATE | A           | ANP<br>DATE  |
| ٨S                | AWAITI                 | NCR01143               | Southwest Power Pool, Inc.                   | Compliance<br>Audit             | CIP                   | Approved            | 07/01/2016               | 05/24/2022             | 05/23/2022    | 12/23/2022  |                      |             | 05/24/2022   |
|                   |                        | NCR01143               | Southwest Power Pool, Inc.                   | Compliance<br>Audit             | CIP                   | Approved            | 07/01/2016               | 05/23/2022             | 05/23/2022    | 12/23/2022  |                      |             | 05/24/2022   |
|                   |                        | NCR00977               | Corn Belt Power Cooperative                  | Compliance<br>Audit             | CIP                   | Draft               | 11/08/2018               | 11/09/2021             | 03/07/2022    | 04/01/2022  |                      |             | 11/09/2021   |
|                   |                        | NCR00961               | Alliant Energy - East                        | Compliance<br>Audit             | Both                  | Approved            | 01/01/2018               | 02/23/2022             | 08/29/2022    | 09/02/2022  | 08/29/2022           | 09/02/2022  | 02/23/2022   |
|                   |                        | NCR00102               | Basin Electric Power Cooperative             | Compliance<br>Audit             | 0&P                   | Draft               | 05/01/2019               | 05/10/2022             | 09/26/2022    | 09/30/2022  | 06/01/2022           | 05/27/2022  | 05/10/2022   |
|                   |                        | NCR01143               | Southwest Power Pool, Inc.                   | Compliance<br>Investigation     | O&P                   | Approved            | 07/01/2019               | 07/25/2022             | 05/20/2022    | 10/20/2023  | 09/19/2022           | 09/23/2022  | 07/25/2022   |
| VI2Sh             |                        | NCR00102               | Basin Electric Power Cooperative             | Compliance<br>Audit             | Both                  | Draft               | 05/12/2019               | 05/13/2022             | 09/30/2022    | 10/28/2022  | 10/14/2022           | 10/28/2022  | 05/13/2022   |
|                   |                        | NCR01143               | Southwest Power Pool, Inc.                   | Compliance<br>Audit             | CIP                   | Draft               | 07/01/2019               | 08/19/2022             | 05/19/2022    | 12/23/2022  |                      |             | 08/19/2022   |
|                   |                        | NCR01015               | Montana-Dakota Utilities Company             | Compliance<br>Audit             | Both                  | Approved            | 03/16/2020               | 10/05/2021             | 10/06/2021    | 10/15/2021  |                      |             | 10/06/2021   |
|                   |                        | NCR00961               | Alliant Energy - East                        | Compliance<br>Audit             | Both                  | Approved            | 12/31/2020               | 10/11/2021             | 12/01/2021    | 03/31/2022  |                      |             | 08/03/2021   |
|                   | A                      | NCR00824               | MidAmerican Energy Company                   | Compliance<br>Audit             | Both                  | Draft               | 10/13/2020               | 10/11/2021             | 10/27/2021    | 11/24/2021  | 11/17/2021           | 11/24/2021  | 10/13/2021   |
|                   |                        | NCR00961               | Alliant Energy - East                        | Compliance<br>Audit             | Both                  | Approved            | 10/11/2020               | 10/11/2021             | 10/13/2021    | 12/31/2021  |                      |             | 06/15/2021   |
|                   |                        | NCR00961,<br>NCR00962, | Alliant Energy - East, Alliant Energy - West | Compliance<br>Audit             | O&P                   | Draft               | 09/13/2020               | 10/12/2021             | 10/13/2021    | 11/30/2021  |                      |             | 10/13/2021   |
|                   | $\propto \Lambda$      | NCR00961               |                                              | Compliance                      |                       |                     |                          |                        |               |             |                      |             |              |

Final Non-

Public Reports

(Entity View

Monitorin

Engagement

Completing

A Task (Entity

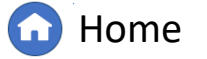

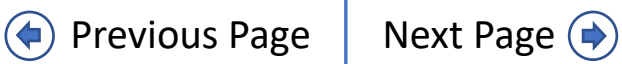

Paper Notes

ICN

#### **Align User Information**

Management

One way to update an Align user's information:

Full Year

Schedule: ANP

Click the Dropdown Arrow

- 2 Click the Entity Information view
- 3 Click the Align Users tab

4 Click the **Full Name** link

*Notice*: If you click on the record of an Align User (a) rather than the link (b), Align will show you a summary of that user's information on the right (c).

| hed      | uling                   | × I                  |                                  |                     |                     |                                      |                                                                                                    |                 |            |                           |            |            | Align for F             | Regions 🗸 🗸       |
|----------|-------------------------|----------------------|----------------------------------|---------------------|---------------------|--------------------------------------|----------------------------------------------------------------------------------------------------|-----------------|------------|---------------------------|------------|------------|-------------------------|-------------------|
| iodic    | Data Submittals         | - Eng.               | Full Year Schedule               | Schedule/Audit Info | Scopin              | g Dashboard                          |                                                                                                    |                 |            |                           |            |            |                         | MRO Editor 1 🕞    |
| f Cert   | ifications              |                      |                                  |                     |                     |                                      |                                                                                                    |                 |            |                           | _          |            |                         |                   |
| f Cert   | Administration          | NCR/CO               | ENTITY NAME/S)                   | LRE                 | ENGAGEM.            | ENGAGEMENT                           | SCHEDULE                                                                                                    | MONITORING      | MONITORING | START                     | END        | ONSITE     | ONSITE                  | ANP               |
| dits an  | nd Spot Checks          | GROUP #              | Little transition                | LINE                | TYPE                | SCOPE                                | STATUS                                                                                                    | START DATE      | END DATE   | DATE                      | DATE       | START DATE | END DATE                | DATE              |
| C Pro    | cessing                 | NCR01143             | Southwest Power Pool, Inc.       |                     | Audit               | CIP                                  | Approved                                                                                                    | 07/01/2016      | 05/24/2022 | 05/23/2022                | 12/23/2022 |            |                         | 05/24/2022        |
| torcen   | hent Processing         | NCR01143             | Southwest Power Pool, Inc.       |                     | Compliance<br>Audit | CIP                                  | Approved                                                                                                    | 07/01/2016      | 05/23/2022 | 05/23/2022                | 12/23/2022 |            |                         | 05/24/2022        |
|          | tivity Search           | 977                  | Com Belt Power Cooperative       |                     | Compliance<br>Audit | CIP                                  | Draft                                                                                                    | 11/08/2018      | 11/09/2021 | 03/07/2022                | 04/01/2022 |            |                         | 11/09/2021        |
| tity Inf | ormation                | 2                    | Alliant Energy - East            |                     | Compliance          | Both                                 | Approved                                                                                                    | 01/01/2018      | 02/23/2022 | 08/29/2022                | 09/02/2022 | 08/29/2022 | 09/02/2022              | 02/23/2022        |
| chnica   | I Feasibility Exception | J0102                | Basin Electric Power Cooperative |                     | Compliance          | O&P                                  | Draft                                                                                                    | 05/01/2019      | 05/10/2022 | 09/26/2022                | 09/30/2022 | 06/01/2022 | 05/27/2022              | 05/10/2022        |
| 2022     | 0422-00220 ME22-        | NORMAN               | Cauthurant Dawar Daal Jac        |                     | Compliance          | 010                                  | Annenuad                                                                                                    | 07/01/2010      | 07/05/2022 | 05/20/2022                | 40/20/2022 | 00/10/2022 | 00020022                | 07/25/2022        |
|          | Entity Information      | ~                    |                                  |                     |                     |                                      |                                                                                                    |                 |            |                           |            |            |                         | Align for Regions |
|          | Active Desistrations    | antina Dopintrations | Q Coordinated Oversight Crown    |                     | ຊ                   | deen Deped                           |                                                                                                    |                 |            |                           |            |            |                         | MRO Editor 1      |
| AL. 10   |                         | active Registrations | Sectorialitated Oversignt Group  | Aligh Osers         |                     | inson Report                         | and the part of the part of th |                 | 05000      |                           |            |            |                         |                   |
| ALIC     | 5N USERS                | HOSPINANS            | LASTICOON                        |                     |                     |                                      | 01/21.1.1                                                                                                    |                 | PERSC      | Eiset Name                | Marcos     |            | Urer ID                 |                   |
|          | FULL NAME               | USERNAME             | LAST LOGON                       | MRO Region Ros      | ion D1 Edit         | BUSINESS ROLES                       | SKILL                                                                                                    | 5               |            | Filst name                | Marcos     |            | User ib                 |                   |
| ₽        | Admin Admin             | admin                | 05/25/2022                       | Region RAM/PNC      | Reviewer,           |                                      |                                                                                                    |                 |            | Last Name                 | Rodriguez  |            |                         |                   |
|          | Jason Vik               |                      | 05/05/2020                       |                     |                     |                                      |                                                                                                    |                 |            | Bio                       |            |            |                         |                   |
|          | Marcos Rodriguez        | 1                    | 07/31/2019                       |                     |                     |                                      |                                                                                                    |                 |            | Conflict of               |            |            |                         |                   |
|          | Kranthi Ganta           |                      | 08/12/2021                       | Registered Entity I | Edit                |                                      |                                                                                                    |                 |            | Interest                  |            |            | Ohene Mumber            |                   |
|          | NICO Developed          |                      | 40/07/2024                       | Desise Deed MD      | 0.0                 |                                      | ATL T                                                                                                    |                 |            | country Code              |            |            | Phone Number            |                   |
|          | MRO Reader 1            | mio reader 1         | 10/07/2021                       | Region Read, MR     | -dit Region         |                                      | ALLI                                                                                                    | amedroeimed     | -1         | Skills                    |            |            | Area(s) of<br>expertise |                   |
|          | MRO Editor 1            | mro editor 1         | 05/31/2022                       | RAM/PNC Review      | er, Region          |                                      | ATL T                                                                                                    | ained/Certified |            | Standard                  |            |            | R                       |                   |
|          | ERO 1                   | ero 1                | 05/24/2022                       | NERC Edit           |                     |                                      |                                                                                                    |                 |            | Trainings                 |            |            |                         |                   |
|          | FRCC Editor 1           | frcc editor 1        | 05/05/2020                       | Region R1 Edit      |                     |                                      |                                                                                                    |                 | N          | lon-Standard<br>Trainings |            |            |                         |                   |
|          | Justin Lofquist         | lofquistj            | 08/15/2019                       | Registered Entity I | Edit                | NCR55555-MRO-Sul<br>NCR55555-NPCC-Su | bmitter,<br>ubmitter,                                                                                                    |                 |            |                           |            |            |                         |                   |
|          | NPCC Reader 1           | npcc reader 1        | 08/10/2020                       | Region Read, NPC    | CC Region           |                                      |                                                                                                    |                 |            |                           |            |            |                         |                   |
|          | NPCC Reader 2           | npcc reader 2        | 07/16/2019                       | Region Read, NPC    | CC Region           |                                      |                                                                                                    |                 |            |                           |            |            |                         |                   |
|          | MDCC Deader 2           | nnon rondor 2        | 04/16/2010                       | Donion Dood MD/     | C Doolon            |                                      |                                                                                                    |                 | -          |                           |            |            |                         |                   |
|          | I Page 1                | of 45 🕨 🖻 🕄          | 7                                |                     |                     |                                      |                                                                                                    |                 |            |                           |            |            |                         |                   |
|          |                         |                      |                                  |                     |                     |                                      |                                                                                                    |                 |            |                           |            |            |                         |                   |

Final Non-

Public Report

(Entity Vie

Monitorin

Engagement

Completing

A Task (Entity

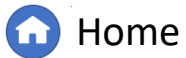

Previous Page

XXV

(🖕)

Paper Notes

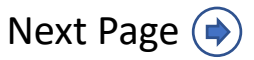

## **Align User Information**

Management

Completing

A Task (Entity

Engagement

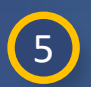

Full Year

Schedule: ANP

Type new info into the **Bio** field

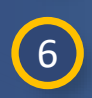

Select any relevant entities form the **Conflict of Interest** dropdown

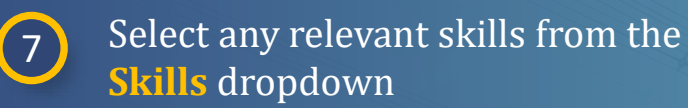

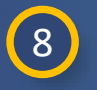

Select relevant Area(s) of **expertise** from the dropdown

Enter any areas of expertise that 9 were not available in the Area(s) of expertise dropdown

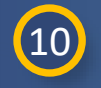

11

12

Select trainings from the **Standard** Trainings dropdown

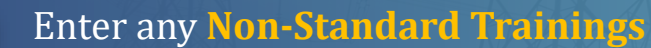

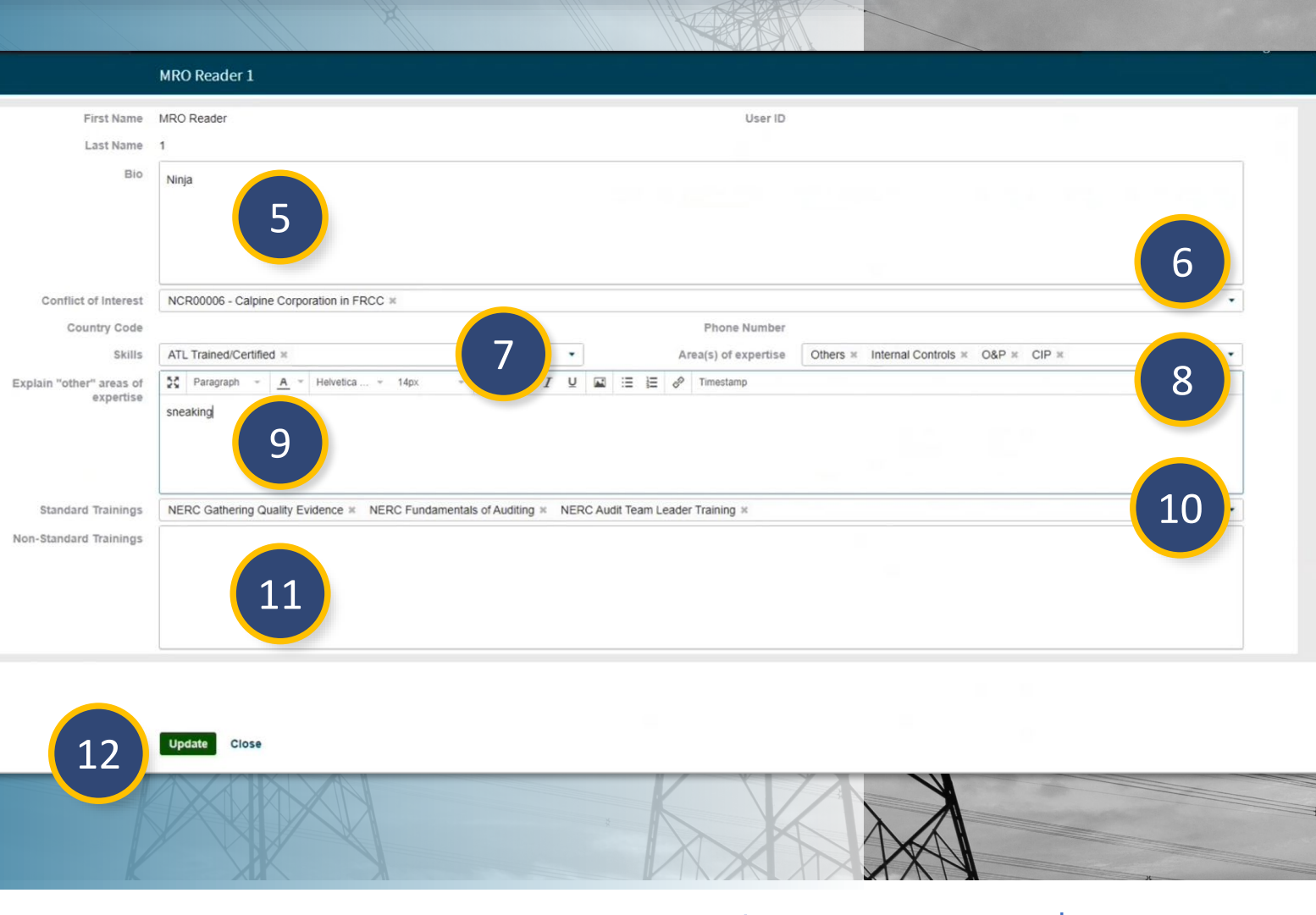

(Entity Vie

Final Non-

**Public Report** 

Click Update

Home

**Previous Page** 

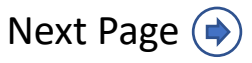

IGN

Paper Notes

#### **Align User Information**

Management

You can also update an Align user's information from the Audits and Spot Checks view:

1 Navigate to the Audits and Spot Checks view

Full Year

Schedule: ANP

2 Click the Resource Management tab

(4)

- 3 Click the Edit Icon next to the user you want to edit
  - Update the form as instructed in the previous page

| •••   | Entry mornau                                                                                                    |                                                               |                  |                                   |                         |                                        |                                      |                    |
|-------|----------------------------------------------------------------------------------------------------|---------------------------------------------------------------|------------------|-----------------------------------|-------------------------|----------------------------------------|--------------------------------------|--------------------|
| 0     | Periodic Data Submit                                                                                                | tals                                                          |                  |                                   |                         |                                        |                                      |                    |
|       | Self Certifications                                                                                                 |                                                               |                  | Audits and Spot Checks            | ~                       |                                        |                                      |                    |
| ALIGI | Self Cert Administrati                                                                                              | on P                                                          | <b>⊜</b> №       | Monitoring Engagements 🛛 😂 Monito | oring Engagement Status | Search Audit Document Library          | Audit RFI's - A- Resource Management | 2                  |
|       | Audits and Spot Che                                                                                                 | <sup>:ks</sup> 1                                              | _                |                                   |                         |                                        |                                      |                    |
| Ð     | PNC Processing                                                                                                    |                                                               |                  |                                   |                         |                                        | Check Availability: mm/dd/yyyy       | Active             |
|       | Enforcement Process                                                                                                 | ing                                                           |                  |                                   |                         |                                        |                                      |                    |
|       | Mitigation Manageme                                                                                                 | nt                                                            |                  | FULL NAME                         |                         | LAST START DATE                        | LAST END DATE                        | ACTIVE ENGAGEMENTS |
|       | CMEP Activity Search                                                                                                |                                                               |                  | MRO Reader 1                      | 0                       |                                        |                                      |                    |
|       | Entity Information                                                                                                  |                                                               |                  | MRO Editor 1                      |                         | y 23 2022                              | December 23, 2022                    | Conflict 5         |
|       | Technical Feasibility                                                                                               | Exception                                                     |                  |                                   | Edit Persor             |                                        | 00000000 £0, 2022                    |                    |
|       | MRO Editor 1                                                                                                    | mro editor 1                                                  |                  | MRO Editor 2                      | 1                       | 3 y 24, 2022                           | October 07, 2022                     | 0                  |
|       |                                                                                                    |                                                               |                  |                                   |                         | 0.02 0000                              | hill: 04 2022                        |                    |
|       | MRO Editor 2                                                                                                    |                                                               |                  | MRO Editor 3                      |                         | NECKET / TEK TXT                       | July 04, 2022                        | U                  |
| Q N   | MRO Editor 2                                                                                                    |                                                               |                  | MRO Editor 3                      |                         |                                        | July 04, 2022                        |                    |
| Q N   | MRO Editor 2                                                                                                    | NCR00021 - Florida Keys Electric                              | Cooperative Assn | In SERC                           |                         |                                        | July 04, 2022                        |                    |
| Q N   | MRO Editor 2                                                                                                    | NCR00021 - Florida Keys Electric                              | Cooperative Assn | In SERC                           |                         | Phone Number -                         | July 04, 2022                        |                    |
|       | MRO Editor 2<br>Conflict of Interest.<br>Country Code<br>Skills                                                     | NCR00021 - Florida Keys Electric<br>ATL Trained/Certified 🛞   | Cooperative Assn | In SERC                           | ~                       | Phone Number -<br>Area(s) of expertise | CIP 🔘 Internal Controls 🚱            |                    |
| Q N   | MRO Editor 2                                                                                                    | NCR00021 - Florida Keys Electric<br>ATL Trained/Certified 🛞   | Cooperative Assn | MRO Editor 3                      | ~                       | Phone Number -<br>Area(s) of expertise | CIP 🔘 Internal Controls 🔘            |                    |
| Q D   | MRO Editor 2<br>V<br>Conflict of Interest<br>Country Code<br>Skills<br>Standard Trainings<br>Non-Standard Trainings | NCR00021 - Florida Keys Electric<br>ATL Trained/Certified ②   | Cooperative Assn | MRO Editor 3                      | ) Timestamp 🌐           | Phone Number -<br>Area(s) of expertise | CIP 🛞 Internal Controls 🐼            |                    |
|       | MRO Editor 2                                                                                                    | NCR00021 - Florida Keys Electric<br>ATL Trained/Certified (2) | Cooperative Assn | MRO Editor 3                      | ) Timestamp 🖽           | Phone Number -<br>Area(s) of expertise | CIP 🔘 Internal Controls 🚱            |                    |

Final Non-

Public Report

(Entity Vie

Monitorin

Engagement

Completing

A Task (Entity

...

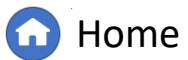

 $(\mathbf{4})$ 

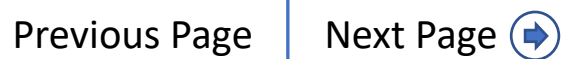

Paper Notes

#### **Resource Management**

Management

The **Resource Management** module allows you to see an overview of Active, Future, and Scheduled engagements

Full Year

Schedule: ANP

1 Navigate to the Audit and Spot Checks view

2 Click the **Resource Management** tab

In the Active, Future, and Scheduled columns (A), Align highlights any conflicts in a person's schedule (B) and shows the number of engagements in blue (C). You can export (D) this table if needed. You can also use the filters (E) at the top to help find what you are looking for.

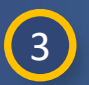

For more detail on a set of engagements, click the blue circle under the relevant column.

|   | Entity Information 🔹 🗸                          |                         |                                   | (                                         |                         |                             | Align for               | Regions      |   |
|---|-------------------------------------------------|-------------------------|-----------------------------------|-------------------------------------------|-------------------------|-----------------------------|-------------------------|--------------|---|
| 6 | Periodic Data Submittals                        | 🔺 ement Status          | Audit Document Library            | udit RFI's -1- Resource Management        | Ζ /                     |                             |                         | MRO Editor 1 |   |
|   | Self Certifications                             |                         |                                   |                                           |                         |                             | _                       |              |   |
|   | Self Cert Administration                        |                         |                                   | Check Availability: mm/dd/yyyy            | Active                  | Future   🕥 Scheduled        | Search Resource         | a            |   |
|   | Audits and Spot Checks                          |                         |                                   |                                           |                         |                             |                         |              |   |
|   | PNC Processing                                  |                         | LAST START DATE                   |                                           | ACTIVE ENGAGEMENTS      | FUTURE MONITOR ENGAGEME     | NTS SCHEDULED ENGAGEMEN | -            |   |
|   | Enforcement Processing                          | /                       |                                   |                                           | 0                       |                             |                         |              |   |
|   | Mitigation Management                           | 1                       | May 23, 2022                      | December 23, 2022                         | Conflict 5              |                             | 5                       |              |   |
|   | CMEP Activity Search                            | ,                       | January 24, 2022                  | October 07, 2022                          | 0                       |                             | 3                       |              | 1 |
|   | Entity Information                              |                         |                                   |                                           |                         |                             |                         |              | / |
|   | Technical Feasibility Exception                 | -                       | May 02, 2022                      | July 04, 2022                             |                         |                             |                         |              |   |
|   | MRO Editor 4                                    |                         |                                   |                                           | 0                       |                             |                         |              |   |
|   | MRO Editor 5                                    |                         |                                   |                                           |                         |                             | 0                       |              |   |
|   | MRO Editor 6                                    | ø                       |                                   |                                           |                         |                             |                         |              |   |
|   | P SolutionApp x +                               |                         |                                   |                                           |                         |                             | -                       | 0 X          |   |
| 4 | → C A bttps://nerc-uat.bwise.                   | net/bwise/page/solution | -app/#solution/CEA/CEA_Acts_COM/M | IonResMan                                 |                         |                             |                         | <u></u>      |   |
|   | Company Links 👩 WebEx Enterprise Si 🔍 UltiPro [ | FedRAMP Docume          | ) CRATS 2.0 NERC 🛛 CITS 2.0 🛅 Reg | ional EFT sites 📋 NERC Sites 📋 HealthCare | imported from Inte      |                             |                         |              |   |
|   | Audits and Spot Checks 🗸 🗸                      |                         |                                   |                                           |                         |                             | Align for Regio         | ns 🗸         |   |
| ٢ | Monitoring Engagements 🛛 😂 Monitoring Engag     | gement Status 🛛 😂       | Audit Document Library 🛛 😂 Audi   | t RFI's A Resource Management             |                         |                             | MRO E                   | litor1 (→    |   |
|   |                                                 |                         | Check Availabil                   | ity: mm/do E                              | Active   🕥 Future   📹 🤅 | Scheduled 2 Filters 😵 Searc | th Resource Q O         | @            |   |
|   | FULL NAME                                       |                         | LAST START DATE                   | LAST END DATE                             | ACTIVE ENGAGEMENT       | FUTURE MONITOR ENGAGEMENTS  | SCHEDULED ENGAGEMENTS   |              |   |
|   | Richard Samec                                   | 1                       | May 23, 2022                      | December 23, 2022                         | Conflict 2 3            |                             | 0                       |              |   |
|   |                                                 |                         |                                   |                                           |                         |                             | <b>`</b>                |              |   |
|   |                                                 |                         |                                   |                                           |                         |                             |                         |              |   |
|   |                                                 |                         |                                   |                                           |                         |                             |                         | 35           |   |
|   |                                                 |                         |                                   |                                           |                         |                             |                         |              |   |
|   |                                                 |                         |                                   |                                           |                         |                             | ×                       |              |   |

Public Report

(Entity Vie

Monitorin

Engagement

Completing

A Task (Entity

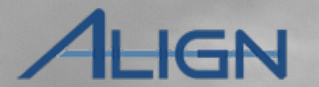

Paper Notes

Home 6

**Previous Page** 

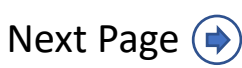

#### **Resource Management**

Management

Full Year

Schedule: ANP

Clicking on a set of engagements (active engagements in this case) will bring up a screen like the one to the right, showing the details of each engagement assigned to the resource. Like the Resource Management table, this table can be exported (A).

| <u>(</u> | Λ |          |
|----------|---|----------|
|          | 4 |          |
|          |   | <u> </u> |

When you are done reviewing, click the X button to return to the **Resource Management** screen.

| 은 MRO Editor 1     |                                                    | Coore availability |                   |                                                                                                    |                  |
|--------------------|----------------------------------------------------|--------------------|-------------------|----------------------------------------------------------------------------------------------------|------------------|
| Active Engagements |                                                    |                    |                   |                                                                                                    | A                |
| NAME               | REG/COG                                            | START DATE         | END DATE          | ASSIGNED RESOURCES                                                                                                    | STATUS           |
| ME21-00241         | NCR99999999 - Second Game Day Friday Entity in MRO | January 24, 2022   | October 07, 2022  | Andy Rodriquez, Brenton Matthews, Cory Stockard, MRO<br>Editor 1, MRO Editor 2                                                         | Closed           |
| ME21-00244         | NCR9999999 - Second Game Day Friday Entity in MRO  | January 03, 2022   | July 29, 2022     | ERO 1, ERO 2, MRO Editor 1                                                                                                    | Final (Reopened) |
| ME22-00340         | NCR01143 - Southwest Power Pool, Inc. in MRO       | May 09, 2022       | August 26, 2022   | Brenton Matthews, Carl Epping, Desiree Sawyer, ERO 1, Jeff<br>Norman, Larry Johnson, MRO Editor 1, Richard Samec,<br>Brimvana Kreidler | Review Completed |
| ME22-00362         | NCR01143 - Southwest Power Pool, Inc. in MRO       | May 20, 2022       | December 20, 2022 | ERO 1, ERO 3, MRO Editor 1                                                                                                    | In Progress      |
| ME22-00365         | NCR01143 - Southwest Power Pool, Inc. in MRO       | May 23, 2022       | December 23, 2022 | MRO Editor 1, Richard Samec                                                                                                    | In Progress      |
|                    | •                                                  |                    |                   | Rows per page: 25                                                                                                    | • 1 - 5 of 5     |
|                    |                                                    |                    |                   |                                                                                                    |                  |
|                    |                                                    |                    |                   |                                                                                                    |                  |
|                    |                                                    |                    |                   |                                                                                                    |                  |
|                    |                                                    |                    |                   |                                                                                                    |                  |
|                    |                                                    |                    |                   |                                                                                                    |                  |

Final Non-

Public Report

(Entity Vie

Monitorin

Engagement

Completing

A Task (Entity

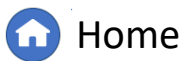

Previous Page Next Page (

XXN

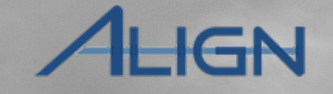

Paper Notes

#### **Creating Tasks**

Full Year

Schedule: ANP

To create a task for a monitoring engagement:

- Navigate to the Audit and Spot Checks view
- 2 Click on the relevant engagement in the **Monitoring Engagements** tab

Management

1

Completing

A Task (Entity

Monitorin

Engagement

Click the **ANP** tab

3

5

- 4 Click to expand the Audit Notification Letter section
  - Scroll down to the **Important Dates/Deadlines** section and click the + button under

|     |                                                           | ME22-0033 3               |            |                     |             |   |
|-----|-----------------------------------------------------------|---------------------------|------------|---------------------|-------------|---|
| Ger | eral Working Papers                                       | Issues ANP neckli         | ist        |                     |             |   |
|     |                                                           | General                   |            |                     |             |   |
|     | ANP Visibility Date                                       | <b></b>                   |            |                     | •           |   |
|     | ANP Deadline Date                                         | July 25, 2022             |            |                     |             |   |
|     | Submit ANP                                                |                           |            |                     |             | • |
| 2   | Additional<br>Notes/Instructions for<br>Registered Entity |                           |            |                     |             |   |
| 2   | negiatered Entry                                          |                           |            |                     |             |   |
|     |                                                           |                           |            |                     |             |   |
|     |                                                           | ANP Documents             |            |                     |             |   |
|     |                                                           |                           |            |                     |             |   |
|     |                                                           | Audit Notification Letter | 4          |                     |             |   |
|     |                                                           | Pre-Audit Survey          |            |                     |             |   |
|     |                                                           |                           |            |                     |             |   |
|     |                                                           |                           |            |                     |             |   |
|     |                                                           |                           |            |                     |             |   |
|     |                                                           | Important Dates/Dead      | lines      |                     |             |   |
|     | TASK ID                                                   |                           | START DATE | DUE DATE            | DESCRIPTION |   |
| 5   | +                                                         | ₹.                        |            | This table is empty |             |   |
|     | -25                                                       |                           |            |                     |             |   |
|     |                                                           |                           |            |                     |             |   |

Public Report

(Entity Vie

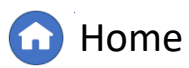

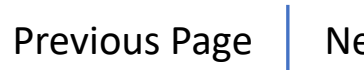

Paper Notes

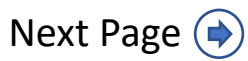

#### **Creating Tasks**

Full Year

Schedule: ANP

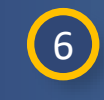

Type a title of the task into the Task Name field

Management

Completing

A Task (Entity

Engagement

- 7
- Enter the description of the task in the **Description** field

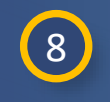

9

Select the relevant **Start Date** and **Due Date** for the task

Select Entity as the **Owner** from the dropdown (NOTE: Assigning the task to the CEA does not actually create a task that the CEA can complete)

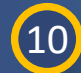

#### Click the **Update** button

NOTICE: Once you click Update, the task will show up in the ANP section of the Engagement (A). Currently, the task does not update when the entity completes it or misses the deadline. That is being worked on for Release 4.5.

|                          | ANP Tasks         |                               |                                                       |                                              |                                 |
|--------------------------|-------------------|-------------------------------|-------------------------------------------------------|----------------------------------------------|---------------------------------|
| Task Name<br>Description | Bring me a potato |                               |                                                       |                                              |                                 |
|                          |                   |                               |                                                       |                                              |                                 |
| Start Date               | 05/31/2022 🗎 📿    |                               |                                                       |                                              |                                 |
| Due Date                 | 06/30/2022 💼 🛛    |                               |                                                       |                                              |                                 |
| Owner                    |                   |                               |                                                       | •                                            |                                 |
|                          | None              |                               |                                                       |                                              |                                 |
|                          | CEA               |                               |                                                       |                                              |                                 |
|                          | 9                 |                               |                                                       |                                              |                                 |
|                          |                   | Important D                   | Dates/Deadlines                                       |                                              |                                 |
| 10                       |                   | TASK ID                       | START DATE                                            | DUE DATE                                     |                                 |
| -10                      | Update Close      | AT22-00100                    | 05/31/2022                                            | 06/30/2022                                   |                                 |
|                          |                   | Instructions Submit all evide | ence, attachments, and responses to data requests abo | ove via the ERO Secure Evidence Locker (SEL) | ) https://eusstg.eroenterprise. |

Home

(Entity Vie

Final Non-

**Public Report** 

For evidence related to NCR01143 use: MRO|NCR01143|ME22-00339|ME22-00339|II| For evidence related to BAL-001-2 R2. use: MRO|NCR01143|ME22-00339|ME22-00339|BAL-001-2|R2.] For evidence related to BAL-002-3 R1. use: MRO|NCR01143|ME22-00339|ME22-00339|BAL-001-2|R1.] For evidence related to BAL-001-2 R1. use: MRO|NCR01143|ME22-00339|BAL-00339|BAL-001-2|R1.]

If you are hosting your own SEL, please provide a hyperlink to your locker in the comment section below"

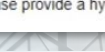

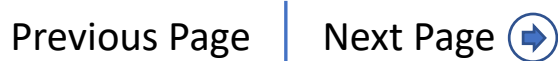

Paper Notes

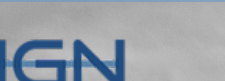

#### **Completing a Task (Entity)**

Management

Monitorin

Engagement

Completing

A Task (Entity

To complete a task in a Monitoring Engagement:

Full Year

Schedule: ANP

- Navigate to the Audit and Spot 1 **Checks** view
- 2

3

4

Click on the relevant engagement in the **Monitoring Engagements** tab

Click the **ANP** tab

**Click on the Audit Notification Letter** section

| Audits and Spot Checks 🗸 🗸                                                      |                                                                                                    |                                 |   | Align For Entities                           |
|---------------------------------------------------------------------------------|----------------------------------------------------------------------------------------------------|---------------------------------|---|----------------------------------------------|
| My Align                                                                        |                                                                                                    |                                 |   | NCR01143 Editor 1 Southwest Power Pool, Inc. |
| Risk and Planning                                                               | ▲ TYPE NAME                                                                                                    | AUDIT STATUS                    | 0 |                                              |
| Self Reports and Logs                                                           |                                                                                                    |                                 |   |                                              |
| Self Certifications                                                             | Audits and Spot Checks 🗸                                                                                                    |                                 |   |                                              |
| Audits and Spot Chelling                                                        | - Monitoring Engagement Status                                                                                                    |                                 |   |                                              |
| Enforcement Processing                                                          |                                                                                                    |                                 |   |                                              |
| Mitigation Management                                                           | AUDIT NAME                                                                                                    | TYPE NAME                       |   | AUDIT STATUS                                 |
| Technical Feasibility Exception                                                 | ME22-00365                                                                                                    | Compliance Audit                |   | In Progress                                  |
| Attestations                                                                    | ME22-00364                                                                                                    | Compliance Audit                |   | In Progress                                  |
|                                                                                 | ME22-00362                                                                                                    | Compliance Audit                |   | In Progress                                  |
|                                                                                 | ME22-00340                                                                                                    | Unscheduled Audit               |   | Review Completed                             |
|                                                                                 | ME21-00162                                                                                                    | Compliance Audit                |   | In Progress                                  |
|                                                                                 |                                                                                                    |                                 |   |                                              |
|                                                                                 |                                                                                                    |                                 |   |                                              |
|                                                                                 | ME22-00                                                                                                    |                                 |   |                                              |
|                                                                                 | MEZZ-0                                                                                                    |                                 |   |                                              |
| General Working                                                                 | Papers ANP 3                                                                                                    |                                 |   |                                              |
| General Working                                                                 | Papers ANP 3                                                                                                    |                                 |   |                                              |
| General Working                                                                 | Papers ANP 3<br>General                                                                                                    |                                 |   |                                              |
| General Working                                                                 | Prapers ANP 3<br>General                                                                                                    | ANP Deadline Date July 25, 2022 |   |                                              |
| General Working<br>ANP Visibil<br>Ad<br>Notes/instr                             | Papers ANP 3<br>General                                                                                                    | ANP Deadline Date July 25, 2022 |   |                                              |
| General Working<br>ANP Visibii<br>Ad<br>Notes/Instr                             | Papers ANP 3<br>General General ANP ANP General ANP ANP ANP ANP ANP ANP ANP ANP ANP ANP                                                                                                    | ANP Deadline Date July 25, 2022 |   |                                              |
| General Working<br>ANP Visibii<br>Ad<br>Notes/Instr                             | ANP Documents                                                                                                    | ANP Deadline Date July 25, 2022 |   |                                              |
| General Working<br>ANP Visibil<br>Ac<br>Notes/Inst                              | MEZZ-00<br>General<br>General<br>General<br>ANP Occuments<br>Audit Notification Letter                                                                                                    | ANP Deadline Date July 25, 2022 |   |                                              |
| General Working<br>ANP Visibil<br>Ac<br>Notes/Inst                              | MEZZ OF<br>General<br>ANP 3<br>General<br>ANP Documents<br>Audit Notification Letter<br>ANL Info                                                                                                    | ANP Deadline Date July 25, 2022 |   |                                              |
| Ceneral Working ANP Visibi Ac Notes/Inst                                        | ME22-00<br>3 Papers ANP 3<br>General<br>ANP Documents<br>Audit Notification Letter<br>ANL Info<br>red Entity NCR01143 - Southwest Power Pool, Inc. in MRO                                            | ANP Deadline Date July 25, 2022 |   |                                              |
| General Working<br>ANP Visibi<br>Ac<br>Notes/Inst<br>Registere<br>Compliance Au | ME22-00<br>JP Papers ANP 3<br>General<br>Seneral<br>ANP Documents<br>Audit Notification Letter<br>ANL Info<br>ANL Info<br>Tred Entity NCR01143 - Southwest Power Pool, Inc. in MRO<br>udit Type O&P. | ANP Deadline Date July 25, 2022 |   |                                              |

(Entity Vie

Final Non-

Public Reports

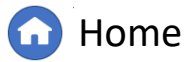

 $(\mathbf{4})$ 

Paper Notes

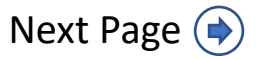

#### **Completing a Task (Entity)**

Management

Monitorin

Engagement

Completing

A Task (Entity

5

6

8

Full Year

Schedule: ANP

Scroll down to the **Important Dates / Deadlines** section and click the **Task ID** 

Click on the Task Complete checkbox

Select a date from the Task CompletedOn field

Click on the **Update** button

#### ME22-00339 Audit Team Lead - OP MRO Editor 2 Primary - CIP Primary - OP Jeff Norman Member - CIP MRO Editor 1 Member - OP ERO 1 Observer Important Dates/Deadlines TASK ID DESCRIPTION START DATE DUE DATE COMPLETION DATE TASK COMPLETE 30 Jun 2022 AT22-00100 05/31/2022 big spud No 30 days to complete 5 AT22-00100 Task Name Bring me a pota I4 4 Page 1 of 1 ▶ ▶ Description Start Date 6 Due Date Task Complete 7 Task Completed On Ê June 2022 < Su Tu We Th Fr Sa 31 2 3 4 10 11 8 9 15 16 17 18 12 19 20 21 22 23 24 25 26 27 28 29 30 8 Update Close XAL

(Entity Vie

Final Non-

Public Report

G Home

Previous Page

Paper Notes

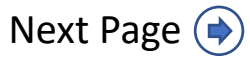

#### **Monitoring Engagement Dashboard**

Management

Monitorin

Engagement

Completing

A Task (Entity

Release 4 includes the addition of a flag for monitoring engagements with open enforcement actions (A).

Full Year

Schedule: ANP

| Audits and Spot Che    | ecks V                                                                                                    |                          |                                                 |
|------------------------|----------------------------------------------------------------------------------------------------|--------------------------|-------------------------------------------------|
| Monitoring Engagements | Ø Monitoring Engagement Status      Ŷ Audit Document Library      Ŷ Audit RFI's      ♣ Reso                                 | urce Management          |                                                 |
| Assigned To Me         |                                                                                                    |                          |                                                 |
| ID                     | REGISTRATION / CO GROUP                                                                                                    | TYPE NAME                | AUDIT STATUS                                    |
| ME22-00365             | NCR01143 - Southwest Power Pool, Inc. in MRO                                                                                | Compliance Audit         | In Progress                                     |
| ME22-00364             | NCR01143 - Southwest Power Pool, Inc. in MRO                                                                                | Compliance Audit         | In Progress 📓                                   |
| ME22-00362             | NCR01143 - Southwest Power Pool, Inc. in MRO                                                                                | Compliance Audit         | In Progress 🔐                                   |
| ME22-00357             | NCR00102 - Basin Electric Power Cooperative in MRO                                                                          | Compliance Audit         | Planned                                         |
| ME22-00340             | NCR01143 - Southwest Power Pool, Inc. in MRO                                                                                | Unscheduled Audit        | Review Completed 🗾                              |
| ME22-00339             | NCR01143 - Southwest Power Pool, Inc. in MRO                                                                                | Compliance Investigation | In Progress                                     |
| ME22-00329             | NCR00102 - Basin Electric Power Cooperative in MRO                                                                          | Compliance Audit         | Planned                                         |
| ME22-00327             | NCR00961 - Alliant Energy - East in MRO                                                                                     | Compliance Audit         | Planned                                         |
| ME22-00323             | NCR00961 - Alliant Energy - East in MRO                                                                                     | Compliance Audit         | Review Completed 👹                              |
| ME22-00309             | NCR00961 - Alliant Energy - East in MRO, NCR00962 - Alliant Energy - West in MRO, NCR10337 - Alliant Energy - East<br>in RF | Compliance Audit         | In Progress                                     |
| ME22-00298             | NCR00961 - Alliant Energy - East in MRO                                                                                     | Compliance Audit         | Cancelled                                       |
| ME21-00277             | NCR9999999 - Second Game Day Friday Entity in MRO                                                                           | Compliance Audit         | Review Completed                                |
| ME21-00269             | NCR9999999 - Second Game Day Friday Entity in MRO                                                                           | Compliance Audit         | In Progress                                     |
| ME21-00257             | NCR9999999 - Second Game Day Friday Entity in MRO                                                                           | Compliance Audit         | In Progress                                     |
| ME21-00252             | NCR00961 - Alliant Energy - East in MRO, NCR00962 - Alliant Energy - West in MRO, NCR10337 - Alliant Energy - East<br>in RF | Compliance Audit         | In Progress                                     |
| ME21-00245             | NCR9999999 - Second Game Day Friday Entity in MRO                                                                           | Compliance Audit         | In Progress 📝                                   |
| ME21-00244             | NCR9999999 - Second Game Day Friday Entity in MRO                                                                           | Spot Check               | Final (Reopened)                                |
| ME21-00241             | NCR9999999 - Second Game Day Friday Entity in MRO                                                                           | Compliance Audit         | Closed J Audit has open<br>Findings/Enforcement |
| I Page 1 of 2          | н о                                                                                                    |                          | Actionš                                         |

Final Non-

Public Report

(Entity Vie

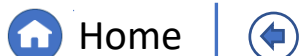

Previous Page Nex

XXV

Paper Notes

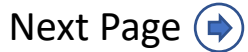

# **Audit Checklist**

Full Year

Schedule: ANP

Align now contains the auditor checklist to be used for audit planning, field work, and reporting. To open the checklist:

Management

Completing

A Task (Entity

Monitorin

Engagement

Navigate to the Audit and Spot 1 **Checks** view

2 Click on the relevant engagement in the **Monitoring Engagements** tab

3 Click the **Checklist** tab

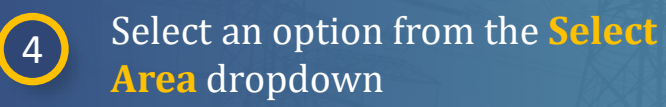

| Select an option from t | he | Sel | ect |
|-------------------------|----|-----|-----|
| Task dropdown           |    |     |     |

5

| Audits and Spot Che    | <sub>cks</sub> 1                |                                                                                                    |                                                              |                                  |   |
|------------------------|---------------------------------|----------------------------------------------------------------------------------------------------|--------------------------------------------------------------|----------------------------------|---|
| Monitoring Engagements | Se Monitoring Engagement Status | 😂 Audit Document Library 😂 Audi                                                                    | IRFI's Ar Resource Management                                |                                  |   |
| Assigned To Me         |                                 |                                                                                                    |                                                              |                                  |   |
| D                      | ME22-                           | 00357 3                                                                                            |                                                              |                                  |   |
| ME22-00365             | General Working Papers Issues   | ANP Findings Checklist                                                                             |                                                              |                                  |   |
| ME22-00364             | Check                           | list                                                                                               |                                                              |                                  |   |
| ме22-00362 2           |                                 |                                                                                                    |                                                              |                                  |   |
| ME22-00357             | Select Area                     | Select Task                                                                                        | <del>,</del> 5                                               |                                  |   |
| ME22-00340             | SearchQ                         | Search                                                                                             | Q                                                            |                                  |   |
| ME22-00339             | Audit Planning 0                | 01-0100 - Audit Scoping                                                                            |                                                              |                                  | G |
| ME22-00329             | Fieldwork 02-0000               | A 01-0200 - Assemble and Brief the Audit Team                                                      |                                                              | STATUS                           |   |
| ME22-00327             | Audit Reporting 03-0000         | 01-0300 - Confirm Independence                                                                     | pope.                                                        |                                  |   |
| ME22-00323             |                                 | 01-0400 - Prepare Audit Notification Packet<br>A<br>01-0500 - Send Audit Notification Packet       |                                                              |                                  |   |
|                        |                                 | Establish internal project milestones, goals, and e                                                | xpectations.                                                 |                                  |   |
|                        |                                 | Provide and review the audit scope and supporting<br>Inherent Risk Assessment with the audit team. | g materials, including prior compliance monitoring history,  | lessons learned, and             |   |
|                        |                                 | Confirm independence and address conflicts of in                                                   | terest for each Compliance Auditor, consultant, and third-p  | party team member.               |   |
|                        |                                 | Conduct Audit Scope Review Meeting with RAM to audit scope.                                        | ensure Operational Concerns and Internal Controls are su     | ifficiently addressed in         |   |
|                        |                                 | . Pronoza a azaliminazu kudit klatifiantian Paakat <i>iza</i>                                      | awat list to be anot out to the real-tored antituthat includ | Rows per page: 50 👻 1 - 39 of 39 |   |
|                        |                                 |                                                                                                    |                                                              |                                  |   |
|                        | Updat                           | e Close                                                                                            |                                                              |                                  |   |
|                        |                                 |                                                                                                    |                                                              |                                  |   |

(Entity Vie

Final Non-

Public Report

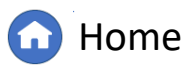

(�)

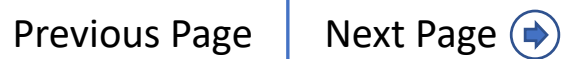

Paper Notes

## **Audit Checklist**

Full Year

Schedule: ANP

Dat

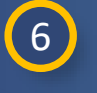

Click on the Action Item to see more detail

Management

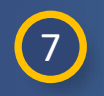

9

10

11

Select a team member from the Task Assigned To dropdown

- 8 Select *Not Started*, *In Progress*, or *Closed* from the **Current Status** dropdown
  - Upload any relevant Attachments
  - Enter the **Expected Due Date**
  - Click the blue **Update** button

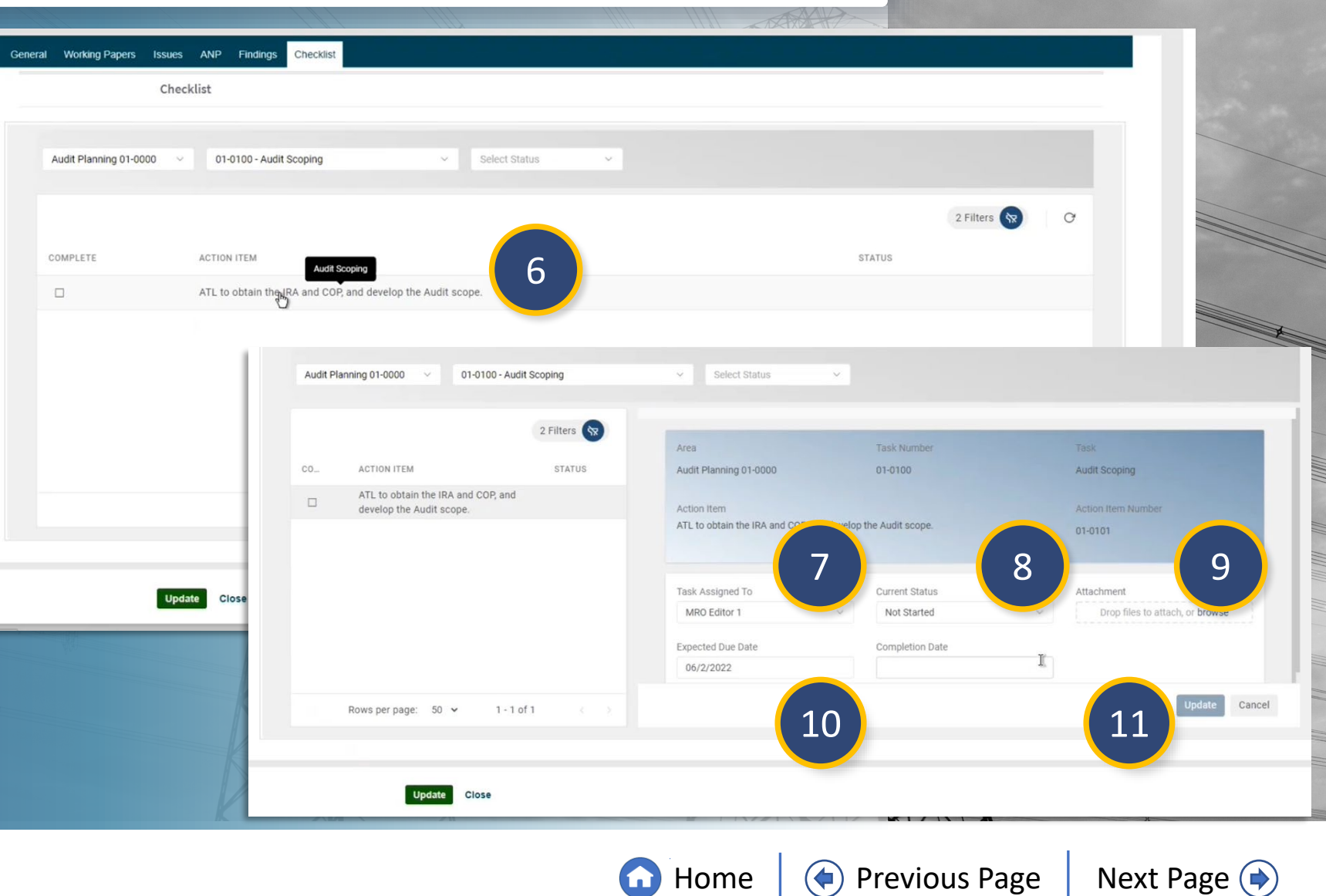

Final Non-

Public Report

(Entity Vie

Monitorin

Engagement

Dashboa

Completing

A Task (Entity)

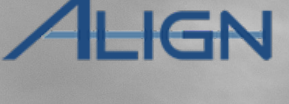

Next Page (

Paper Notes

**Home** 

#### **Audit Checklist**

Click the blue **Update** button

Management

Completing

A Task (Entity)

Monitoring

Engagement

Full Year

Dat

10

11

Schedule: ANP

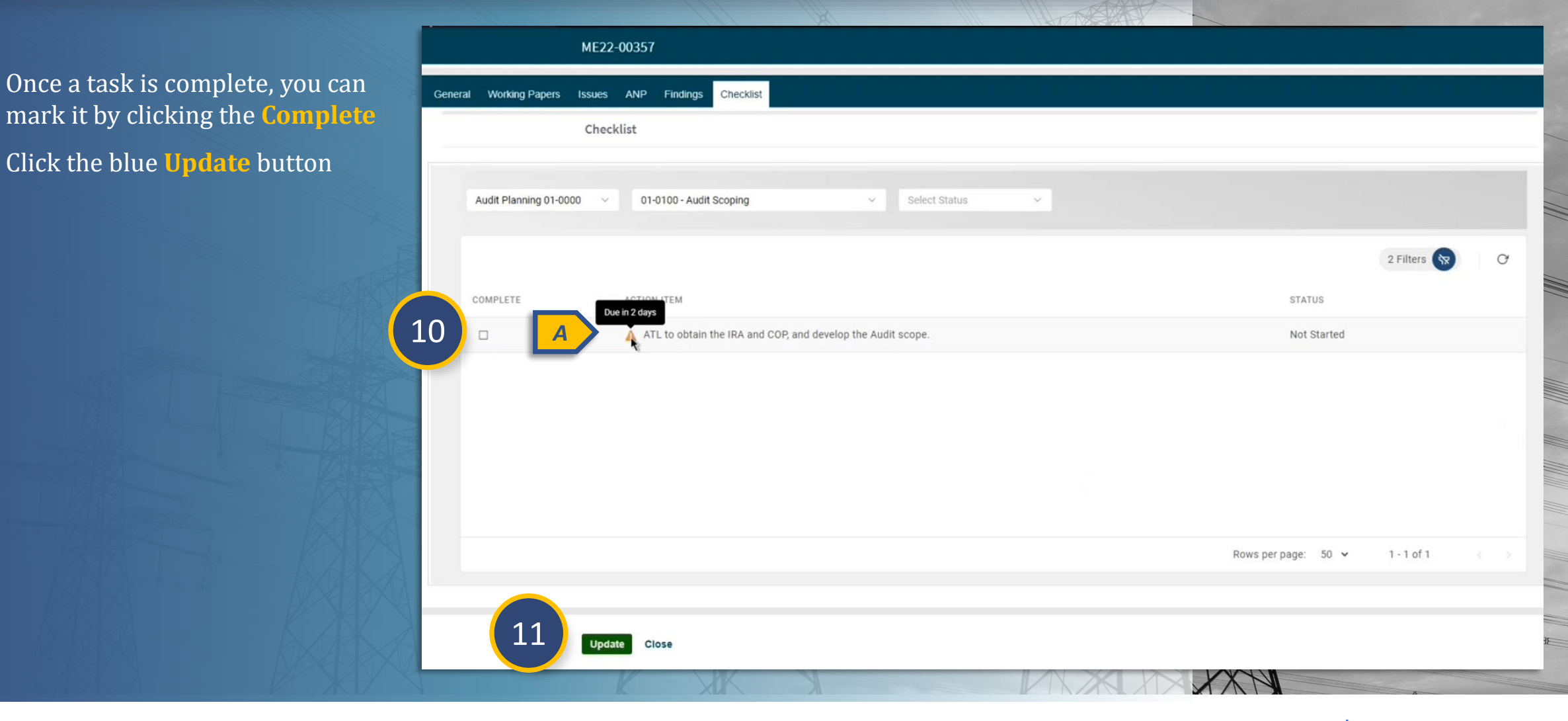

Final Non-

Public Reports

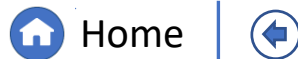

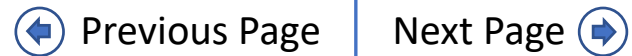

ALIGN

#### Schedule: ANP Engagement Management A Task (Entity **Public Report** (Entity Vie Paper Notes IGN **Final Non-Public Reports** Audits and Spot Checks 2 ME22-00365 As of R4, entities will have access to a Se Monitoring Engagements Report Checklist General Working Papers Issues ANP Findings Assigned To Me PDF of the Final Non-Public Report Reports once you publish it. REGISTRATION / CO GROUP ID ME22-00365 ICR01143 - Southwest Power Pool, Inc. in MRO SENT DATE ME22-00364 3 CR01143 - Southwest Power Pool, Inc. in MRC Draft Non-Public Report Click on a **Monitoring** ME22-00362 Pool Inc in MRC Click to edit the Monitoring Engagement 1 ME22-0035 Power Cooperative in MRC Engagement ME22-00340 NCR01143 - Southwest Power Pool, Inc. in MRO ME22-00339 4 ME22-00365 | Report 2 Click the **Reports** tab ME22-00329 ME22-00327 General Information Summary of Findings Detailed Findings Detailed AcCs, Recommendations, and Positive Observations Culture and Participants Review Click the **Draft Non-Public** 3 **CEA** Comments Report Click the **Review** tab 4 Due date for e Entity 0 Actions k Draft Report Instructions The Draft report can be made visible to the entity for review by selecting the checkbox below and updating the form Make draft report viewable to entity Non-Public Report Instructions The Non-Public Report can be published by selecting the checkbox below and updating the form Publish draft report as the Final Non-Public Report Previous Page G Home Next Page (

Monitorin

Completing

Full Year

# **Final Non-Public Reports**

Management

The remaining steps assume that you have already made the draft report visible to Entities (A) and reviewed any comments

Full Year

Schedule: ANP

| 5 |  |
|---|--|
|   |  |

6

7

Click the **Publish draft report as the** Final Non-Public Report checkbox

Click to **Update** the Report

Click to Update the Engagement

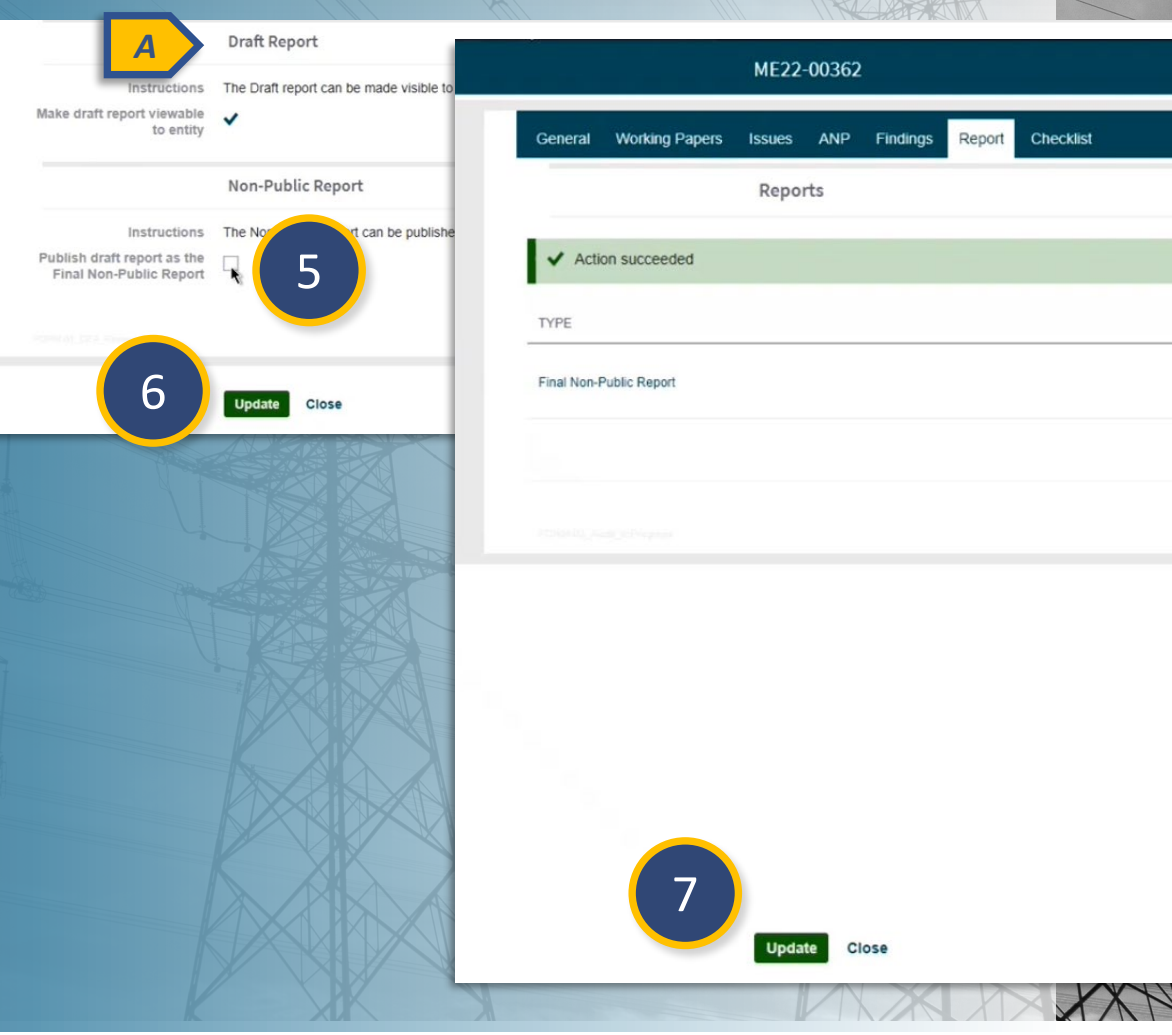

Home

(**(**)

Public Report

(Entity Vie

Monitorin

Engagement

Completing

A Task (Entity

Checklist SENT DATE 05/31/2022 R

Previous Page

Paper Notes

IGN

Next Page (

#### Final Non-Public Reports (Entity View)

Management

Completing

A Task (Entity

Once you have published the Non-Public Report, your entity will be able to pull a PDF of that report from Align.

Full Year

Schedule: ANP

They will need to open the relevant engagement from the Audit and Spot Checks view (A), click on the Report tab (B), and then click the link at the bottom of the window (C).

The PDF version of the report will then launch (D).

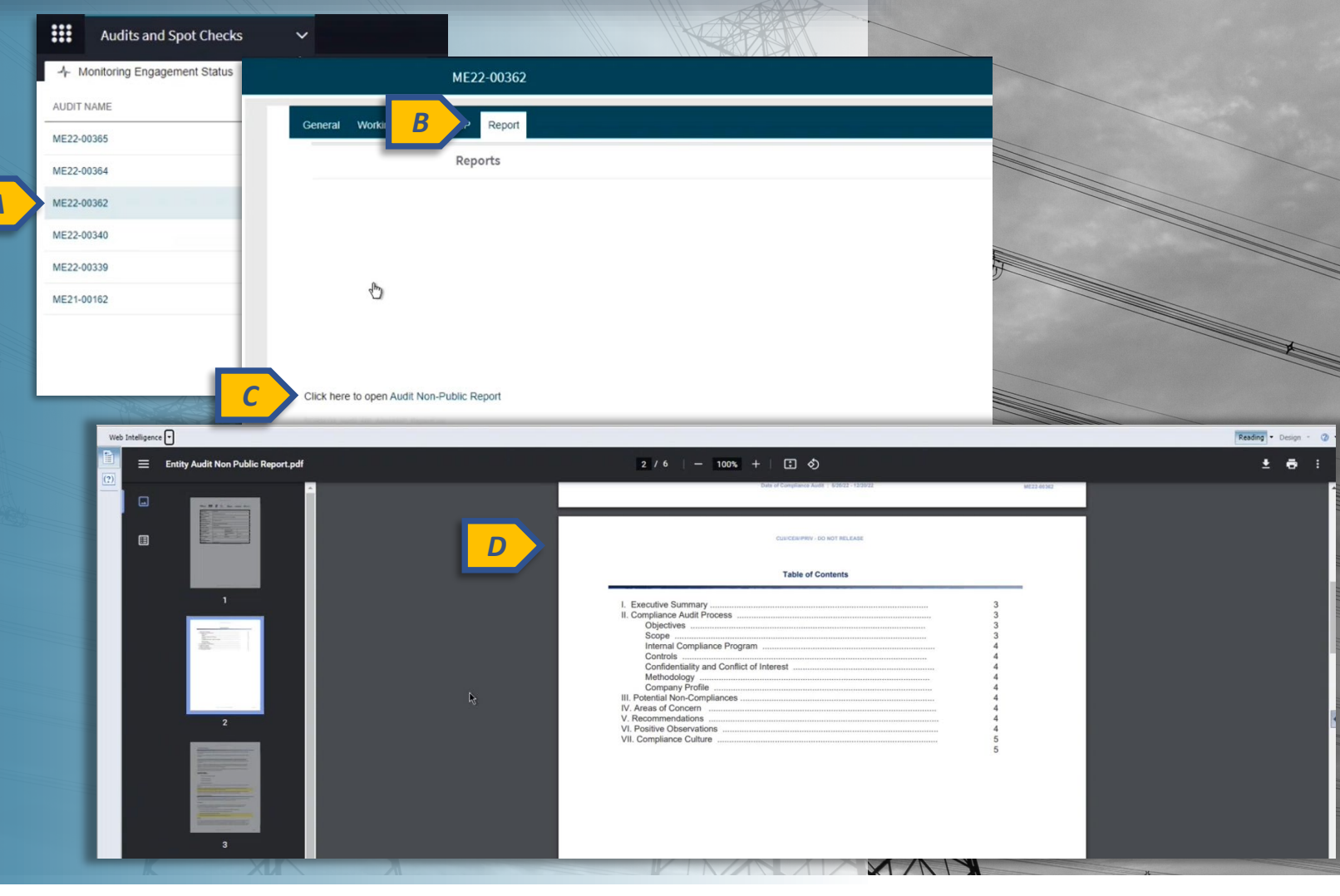

(Entity Vie

Audit

Engagement

Final Non-

Public Report

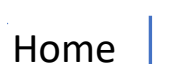

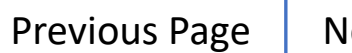

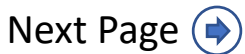

RFI E Date (E

IGN

Paper Notes

#### **Selecting a Lead Entity**

Management

Completing

A Task (Entity

Engagement

To select a Lead Entity for a monitoring engagement with multiple entities:

Full Year

Schedule: ANP

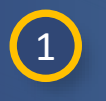

2

Click to the relevant Monitoring Engagement

Scroll down on the **General** tab to the dropdown labeled, **Lead Entity** 

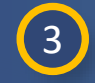

Click the Lead Entity

dropdown to select an entity or start typing to filter the list

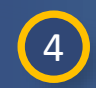

Click **Update** to save the change

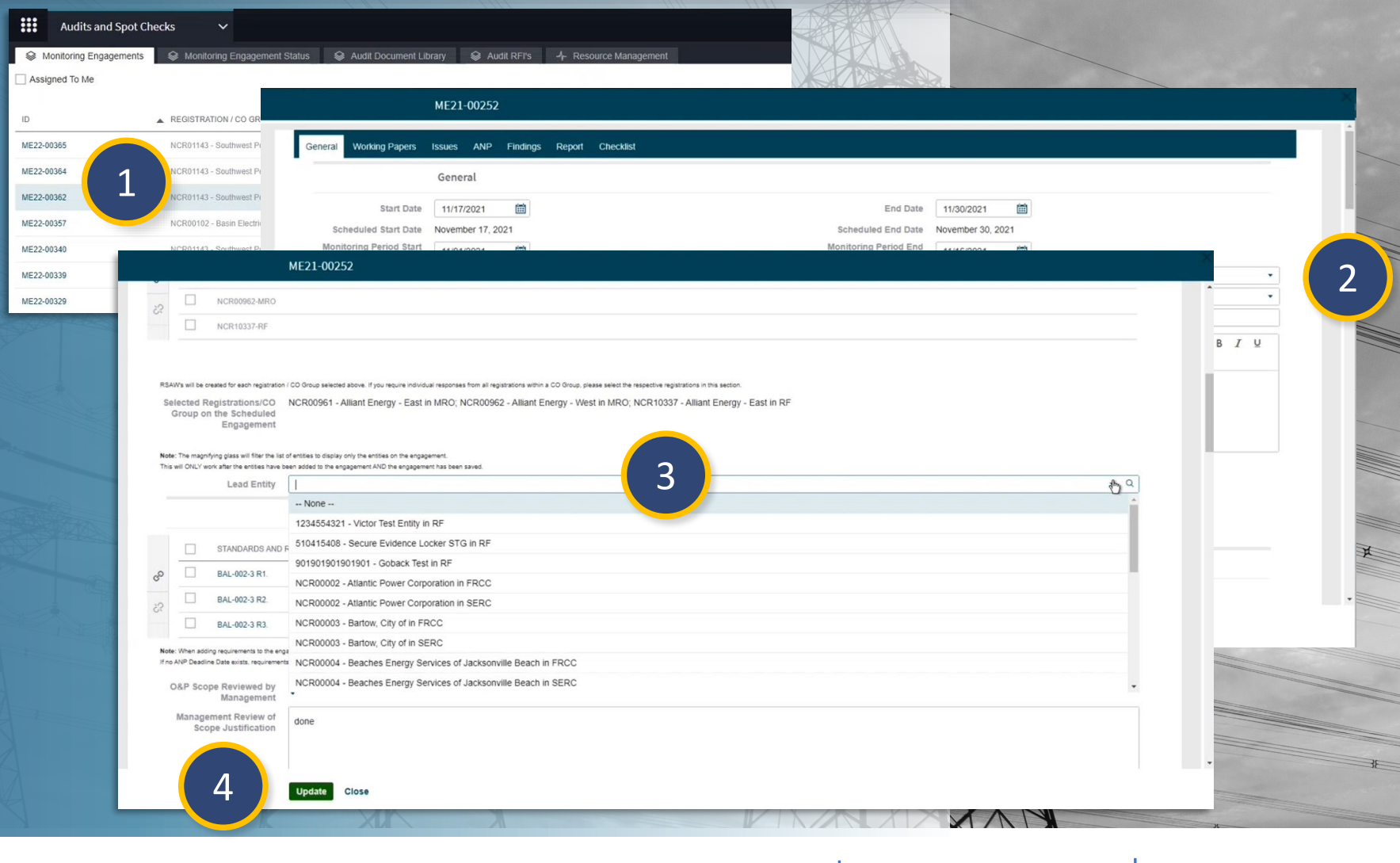

Final Non-

(Entity Vie

Public Report

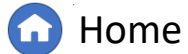

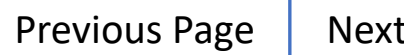

Paper Notes

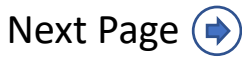

#### **Selecting a Lead Entity**

Management

NOTICE: The Lead Entity dropdown does not filter the list of entities to the ones assigned to the engagement, so it is possible to select an entity that is not a part of the engagement. However, Align does run a validation once you click Update so that you will be alerted (A & B) if you have chosen an invalid entity.

Full Year

Schedule: ANP

|                |                                              |                                                                                                    | ME21-00252                                                                                                    |  |
|----------------|----------------------------------------------|----------------------------------------------------------------------------------------------------|----------------------------------------------------------------------------------------------------|--|
|                |                                              | NAME                                                                                                    |                                                                                                    |  |
|                |                                              | NCR00961-MRO                                                                                                    |                                                                                                    |  |
|                |                                              | NCR00962-MRO                                                                                                    |                                                                                                    |  |
|                |                                              | NCR10337-RF                                                                                                    |                                                                                                    |  |
| RSA<br>Se<br>( | Ws will be d<br>lected R<br>Group of         | reated for each registration<br>legistrations/CO<br>n the Scheduled<br>Engagement                                                                                                    | n / CO Group selected above. If you require individual responses from all registrations within a CO Group, please select the respective registrations in this section.<br>NCR00961 - Alliant Energy - East in MRO; NCR00962 - Alliant Energy - West in MRO; NCR10337 - Alliant Energy - East in RF                                                                                                    |  |
| his            | : The magn<br>will ONLY w                    | fying glass will filter the list<br>ork after the entities have b                                                                                                    | at of entities to display only the entities on the engagement.<br>been added to the engagement AND the engagement has been saved.                                                                                                    |  |
|                |                                              | Lead Entity                                                                                                    | 1234554321 - Victor Test Entity in RF                                                                                                    |  |
|                |                                              | 10 C                                                                                                    | Solart Engagement Scope                                                                                                    |  |
|                |                                              | •                                                                                                    | Select Engagement Scope                                                                                                    |  |
| liote          | When add                                     | STANDARDS AND<br>BAL-002-3 R1<br>BAL-002-3 R2<br>BAL-002-3 R2<br>BAL-002-3 R2<br>DE DE EXISTS, require<br>pe Reviewed by                                                                                                    | Select Engagement Scope         NEQUIREMENTS         ME21-00252                                                                                                    |  |
| ote            | When add<br>ANP Deadlin<br>0&P Sco           | STANDARDS AND<br>BAL-002-3 R1.<br>BAL-002-3 R2.<br>BAL-002-3 R2.<br>BA | DREOUIREMENTS         ME21-00252         Image: The form is not valid. Please check the highlighted field(s).         General       Working Papers         Image: Tesues       ANP         Findings       Report         Checklist       General                                                                                                    |  |
| Note           | When add<br>ANP Deadlin<br>D&P Sco<br>Manage | STANDARDS AND<br>BAL-002-3 R1.<br>BAL-002-3 R2.<br>Bal-002-3 R2.<br>Bal-002-3 R2.<br>Bal-002-3 R2.<br>Bal-002-3 R2.<br>Bal-002-3 R2.<br>Bal-002-3 R2.<br>Bal-002-3 R2.<br>Bal-002-3 R1.<br>Bal-002-3 R1.<br>Bal-002-3 R1.<br>Bal-002-3 R1.<br>Bal-002-3 R1.<br>Bal-002-3 R1.<br>Bal-002-3 R1.<br>Bal-002-3 R1.<br>Bal-002-3 R1.<br>Bal-002-3 R1.<br>Bal-002-3 R1.<br>Bal-002-3 R2.<br>Bal-002-3 R2.<br>Ba | Select Engagement Scope         ME21-00252         ▲ The form is not valid. Please check the highlighted field(s).         General         Start Date       11/1/2021         Start Date       11/1/2021         End Date       11/30/2021         End Date       11/30/2021                                                                                                    |  |
| Note           | When add<br>ANP Deadli<br>0&P Sco<br>Manage  | STANDARDS AND<br>BAL-002-3 R1<br>BAL-002-3 R2<br>Bal-002-3 R2<br>Bang recovering to the<br>ne Date exists, require<br>the Date exists, require<br>the Pate exists, require<br>the Pate exists, requ                                                                                                    | DREQUIREMENTS         ME21-00252         Image: The form is not valid. Please check the highlighted field(s).         Image: The form is not valid. Please check the highlighted field(s). |  |
| Note           | When add<br>ANP Deadli<br>0&P Sco<br>Manade  | STANDARDS AND<br>BAL-002-3 R1.<br>BAL-002-3 R2.<br>Bal-002-3 R2.<br>Bal-002-3 R2.<br>Ba |                                                                                                    |  |

Final Non-

Public Report

(Entity Vie

Paper Notes

IGN

Monitorin

Engagement

Completing

A Task (Entity

Home

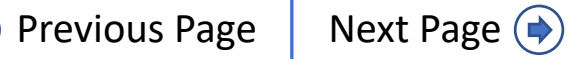

#### **Working Paper Notes**

Management

Full Year

Schedule: ANP

IMPORTANT: There is a glitch that has been discovered in the **Working Papers** section (A) that makes your internal **Notes** (B) visible to entities when you either **Decline** (C) or **Reopen** (D) an entity's submitted work paper.

To avoid this, avoid reopening work papers unless absolutely necessary. Going forward, either keep notes in the SEL or delete notes before Declining by following these steps:

2

Click the **checkbox** at the top of the Notes section to select all notes

Click on the **Trash Can** icon to delete

| Water Page Test Refer     Autor Pages     Autor Pages                                                                                                    | м                             | E22-00365                  |                                                                                                    |                         |                                  |    | ×       |
|----------------------------------------------------------------------------------------------------|-------------------------------|----------------------------|----------------------------------------------------------------------------------------------------|-------------------------|----------------------------------|----|---------|
| Succe     Condend start for other     Condend start for other     Condend start for                                                                                                    | Working Papers Iss            | ues ANP Findings Report (  | Checklist                                                                                                    |                         |                                  |    | i ana a |
| AUXCI Schulder Harrer H<br>C 4926 5 84 15 rackor<br>G 4926 5 14 82 in rocko<br>G 4926 5 14 82 in rocko<br>C 4926 5 14 82 in rocko<br>C 4926 5 14 14 81 81 81 81 81 81 81 81 81 81 81 81 81                                                                                                    | W                             | Jorking Papers             |                                                                                                    |                         |                                  |    |         |
| Nc101-135outhead Flower Print   ME22-2003265 - CIP-002-5.1a R1 CIP 002-5.1a R1 MRO Editor 1 (May 31, 2022, 10:18:10 AM)   CH-002-5.1a R1 CIP 002-5.1a R1 CIP 002-5.1a R1 MRO Editor 1 (May 31, 2022, 10:18:10 AM)     CH-002-5.1a R1 CIP 002-5.1a R1 CIP 002-5.1a R1 MRO Editor 1 (May 31, 2022, 10:18:10 AM)     CH-002-5.1a R1 CIP 002-5.1a R1 CIP 002-5.1a R1 MRO Editor 1 (May 31, 2022, 10:18:10 AM)     CH-002-5.1a R1 CIP 002-5.1a R1 CIP 002-5.1a R1 CIP 002-5.1a R1 MRO Editor 1 (May 31, 2022, 10:18:10 AM)     CH-002-5.1a R1 CIP 002-5.1a R1 CIP 002-5.1a R1 MRO Editor 1 (May 31, 2022, 10:18:10 AM)     CH-002-5.1a R1 CIP 002-5.1a R1 CIP 002-5.1a R1 MRO Editor 1 (May 31, 2022, 10:18:10 AM)     CH-002-5.1a R1 CIP 002-5.1a R1 CIP 002-5.1a R1 MRO Editor 1 (May 31, 2022, 10:18:10 AM)     CH-002-5.1a R1 CIP 002-5.1a R1 CIP 002-5.1a R1 MRO Editor 1 (May 31, 2022, 10:18:10 AM)     CH-002-5.1a R1 CIP 002-5.1a R1 CIP 002-5.1a R1 MRO Editor 1 (May 31, 2022, 10:18:10 AM)     Feptom Haratolice (CEA)     State   The Compart   State   Compart   State   Compart   State   Compart   State   Compart   State   Compart   State   Compart   State   Compart   State   Compart   State   Compart   State   Compart   State   State                                                                                                    | SUBJECT                       |                            |                                                                                                    |                         |                                  |    |         |
| CP4025 15 R2 Ib NDRP<br>CP4025 15 R2 Ib NDRP<br>CP4025 15 R2 Ib NDRP<br>Report Narrative (CEA)                                                                                                    | NCR01143 - Southwest Power Po |                            | ME22-00365 - CIP-002-5.1a R1                                                                                             | CIP-002-5.1a R1 MRO Edi | tor 1 (May 31, 2022, 10:18:10 AM | м) |         |
| CDF 400.5 % R & R & re KCHP                                                                                                    | CIP-002-5.1a R1. for NCR01    |                            |                                                                                                    |                         | Document                         | _  |         |
| Report Narrative (CEA)     Issue     Issue        Issue                                                                                                    | CIP-002-5.1a R2. for NCR01    |                            |                                                                                                    |                         |                                  |    |         |
| Report Narrative (CEA)                                                                                                    |                               |                            |                                                                                                    |                         |                                  |    |         |
| Report Narative (CEA)  I Sue  I Sue  Concern  C Concern  C Concern |                               |                            |                                                                                                    |                         |                                  |    |         |
| Sure<br>1 B<br>1 B<br>1 B<br>1 B<br>1 B<br>1 B<br>1 B<br>1 B                                                                                                    |                               | Report Narrative (CEA)     |                                                                                                    |                         |                                  |    |         |
| Image: Supervised of the set of the set of the                                |                               |                            |                                                                                                    |                         |                                  |    |         |
| Image: Single Single Singl            |                               |                            |                                                                                                    |                         |                                  |    |         |
| C CONSENT<br>C CONSENT<br>C C CONSENT<br>C C CONSENT<br>C C CONSENT<br>C C CONSENT<br>C C CONSENT<br>C C CONSENT<br>C C CONSENT<br>C C CONSENT<br>C C C C C C C C C C C C C C C C C C C                                                                                                     |                               |                            |                                                                                                    |                         |                                  |    |         |
| Issue     Issue     Issue     Issue     Issue     Issue     Issue     Issue     Notes     Issue     Notes     Issue     Issue                                                                                                    |                               |                            |                                                                                                    |                         |                                  |    | X       |
| SSUE<br>Notes<br>COMENT<br>+<br>+<br>+<br>• Contest test test test test test test test                                                                                                    |                               |                            |                                                                                                    |                         |                                  |    |         |
| A content Content C                                                                                                    |                               |                            | Issue                                                                                                    |                         |                                  |    |         |
| C Decline Sve Draft                                                                                                    |                               |                            | Notes                                                                                                    |                         |                                  |    |         |
| COMENT<br>COMENT<br>Come the start test test test test test test test te                                                                                                    |                               | 1                          |                                                                                                    |                         |                                  |    |         |
| COMMENT • COMMENT • Test test Test test Test T                                                                                                    |                               |                            | 1                                                                                                    |                         | lecuo                            |    |         |
| Notes                                                                                                    |                               | COMMENT                    | Test test Test test Test test Test test Test test Test                                                                   |                         | 13500                            |    |         |
| C first line test first line test first lin    |                               | + test Test test Test t    | test Test test Test test Test test Test test Test test                                                                   |                         | Notes                            |    |         |
| C Decline Save Draft Declese Close Close C | <u></u>                       | first line test first line | line test first line test second line test second line                                                                   |                         |                                  |    |         |
| C Decline Save Draft D Reopen Close                                                                                                    | <u> </u>                      | Delete selected elements   | ne test first line test first line test first line test first<br>ne test first line test first line test first line test |                         |                                  |    |         |
| C Decline Save Draft D Reopen Close                                                                                                    |                               | tool test                  |                                                                                                    |                         |                                  |    |         |
| C Decline Save Draft D Reopen Close                                                                                                    |                               |                            |                                                                                                    |                         |                                  |    |         |
| D Reopen Close                                                                                                    |                               |                            |                                                                                                    |                         | _                                |    |         |
|                                                                                                    |                               |                            | Decline Save Draft                                                                                                    |                         | Reopen Close                     |    |         |
|                                                                                                    |                               |                            |                                                                                                    |                         | Reopen close                     |    |         |

Public Report

(Entity Vie

Monitorin

Engagement

Completing

A Task (Entity

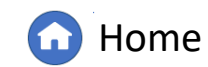

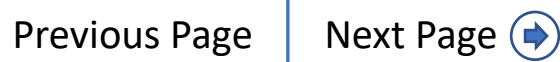

Paper Notes

#### **RFI Due Date**

Full Year

Schedule: ANP

RFI due dates are now visible from within a monitoring engagement's General tab. From the Audit and Spot Checks view:

Management

Completing

A Task (Entity

Monitorin

Engagement

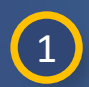

2

Click on the relevant engagement in the Monitoring **Engagements** tab

Scroll to the RFI section on the **General** tab

The RFI **Due Date** is visible in the  $3^{rd}$  column of the table (A).

| Me         |                         | ME22-00365    |                                 |                                      |                      |              |            |                     |  |
|------------|-------------------------|---------------|---------------------------------|--------------------------------------|----------------------|--------------|------------|---------------------|--|
|            | General Working Papers  | Issues ANP    | Findings Report                 | Checklist                            |                      |              |            |                     |  |
| 1          |                         | General       |                                 |                                      |                      |              |            |                     |  |
|            | Start Date              | 05/22/2022    | (cc)                            |                                      |                      | End Date     | 10/00/0000 |                     |  |
|            | Scheduled Start Date    | May 23, 2022  |                                 |                                      | Schodul              | End Date     | 12/23/2022 |                     |  |
|            | Monitoring Period Start | 07/01/2016    | <b></b>                         |                                      | Monitoring           | g Period End | 05/23/2022 | (m)                 |  |
|            | Date<br>Engagement Type | Compliance Au |                                 |                                      |                      | Date         | Off Site   |                     |  |
|            | Engagement Scope        | CIP           | m,                              |                                      |                      | Location     | Oli-Sile   |                     |  |
| _          | Link to Post Audit      |               |                                 |                                      |                      |              |            |                     |  |
| ID         | CATEGORY                | DUE DATE      | STATUS                          | REQUIREMENT(S)                       | REQUESTOR COMMENTS   |              |            | RESPONDENT COMMENTS |  |
| Ri22-00014 | 5                       | 06/30/2022    | Registered Entity<br>Processing | CIP-002-5.1a R1., CIP-002-5.1a<br>R2 | Bring me a shrubbery |              |            |                     |  |
| юч         | Page 1 of 1 > H         | Q             |                                 |                                      |                      |              |            |                     |  |

Public Report

(Entity Vie

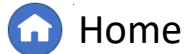

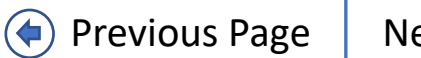

Paper Notes

### **RFI Due Date (Entity)**

Management

RFI due dates are now visible from within a monitoring engagement's General tab. From the Audit and Spot Checks view:

Full Year

Schedule: ANP

Click on the relevant engagement in the Monitoring Engagements tab

1

2

Scroll to the RFI section on the **General** tab

The RFI **Due Date** is visible in the 3<sup>rd</sup> column of the table (A).

|                                                                                            |                                                                                       | ME22-00365                                 |                             |              |                    |      |      |
|--------------------------------------------------------------------------------------------|---------------------------------------------------------------------------------------|--------------------------------------------|-----------------------------|--------------|--------------------|------|------|
| 00365                                                                                      | General Working Papers                                                                | ANP Report                                 |                             |              |                    |      |      |
| 00364                                                                                      |                                                                                       | General                                    |                             |              |                    |      |      |
| 00340                                                                                      | Engagement Scope                                                                      | CIP-002-5.1a R1.; CIP-002-5.1              | a R2.                       |              |                    |      |      |
| 00162                                                                                      | Start Date                                                                            | May 23, 2022                               |                             |              |                    |      |      |
|                                                                                            | End Date                                                                              | December 23, 2022                          |                             |              |                    |      |      |
|                                                                                            | Monitoring Period Start<br>Date                                                       | July 1, 2016                               |                             |              |                    |      |      |
|                                                                                            | Monitoring Period End                                                                 | May 23, 2022                               |                             |              |                    |      |      |
| 374-A-3                                                                                    | Post Audit Survey                                                                     |                                            |                             |              |                    |      |      |
|                                                                                            | ed Resources comply with the NERC Antitrust Complia                                   | nce Guidelines and have signed appropriate | confidentiality agreements. |              |                    |      | - 18 |
| Note: Al Asser<br>Ot<br>Objecti<br>Objecti                                                 | tside Observers<br>on to Audit Team No Objection to Au<br>ection Response<br>comments | dit Team                                   |                             |              |                    |      |      |
| Note: Al Assor<br>Objectiv<br>Objectiv<br>Objectiv                                         | n to Audit Team No Objection to Au<br>ection Response<br>Comments<br>Audit Request    | dit Team<br>for Information                |                             |              |                    |      |      |
| Note: Al Assor<br>Objectio<br>Objectio<br>Objection<br>Objection<br>Objection<br>Objection | Audit Request                                                                         | dit Team<br>for Information<br>DUE DATE    | STATUS                      | CEA COMMENTS | REGISTRATION COMME | INTS |      |

Final Non-

Public Report

(Entity Vie

Paper Notes

IGN

Monitorin

Engagement

Completing

A Task (Entity

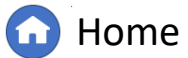

 $(\mathbf{4})$ 

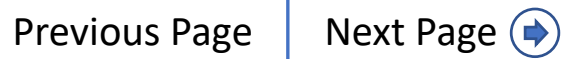